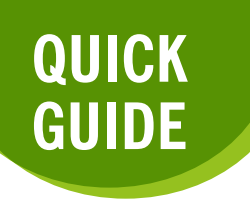

01

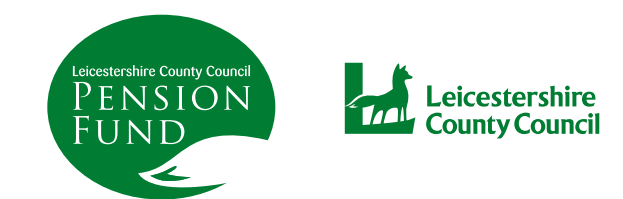

## **HOW TO VIEW YOUR PAYSLIP AND P60**

After logging into your account, click on either P60 or Payslip, in the Payroll box.

| Your Requests >                                                                                                    | Your Details >                                                                                                    | Pension Benefits                                                            |  |
|----------------------------------------------------------------------------------------------------|----------------------------------------------------------------------------------------------------|-----------------------------------------------------------------------------|--|
| There are currently no open requests.<br>View all requests                                                                                                    | View and amend your personal details.                                                                               | View your pension benefits.  Pension Details                                |  |
| Documents >                                                                                                    | Nominations                                                                                                    | Payroll                                                                     |  |
| View the documents that relate to you and your<br>pension.<br>• My Documents<br>• Scheme Documents<br>• Document Upload                                               | Make sure your loved ones are still cared for<br>should anything happen to you.<br>• Death Grant Nomination Details | View your payslips and P60s.<br>• P60 End of Year Certificates<br>• Payslip |  |
| Settings / Configuration                                                                                                    | News                                                                                                    | Contact Us                                                                  |  |
| Update your settings.<br>• Change your Password<br>• Change Security Responses<br>• Consent Withdrawal<br>• Communication Preferences<br>• Pensions - Data Sharing LG | Click here to find out the recent news for pensions                                                                 | Comments, questions, complaints? Get in touch.                              |  |
|                                                                                                    |                                                                                                    |                                                                             |  |

figures for your most recent and previous (if applicable) P60's.

| me » Your Da | shboard » Payroll » F | 260 End of Year Certificates |           |                                 |             | You can       |
|--------------|-----------------------|------------------------------|-----------|---------------------------------|-------------|---------------|
| OU EN        | u or year             | Certificates                 |           |                                 |             | download a P  |
| P60 Codifi   | estes 🔺               | 05 Apr 2020                  |           |                                 |             | If you need t |
| Tax Veer     | Version               | 05 Apr 2020                  |           |                                 | •           |               |
| lax rear     | version               | Gross for Year               | £9,238.75 | Tax Office Name                 | HMRC        |               |
| 2020         | 1                     | Tax for Year                 | £2,379.40 | Tax District/Ref.<br>No.        | 267/BA42983 |               |
|              |                       | Gross Previous               | £0.00     | Pay Reference                   | 141217      |               |
|              |                       | Tax Previous                 | £0.00     | Final Tax Code                  | K265        |               |
|              |                       | Gross this<br>Employment     | £9,238.75 |                                 |             |               |
|              |                       | Tax this<br>Employment       | £2,379.40 |                                 |             |               |
|              |                       |                              |           | Download your P60 document here |             |               |

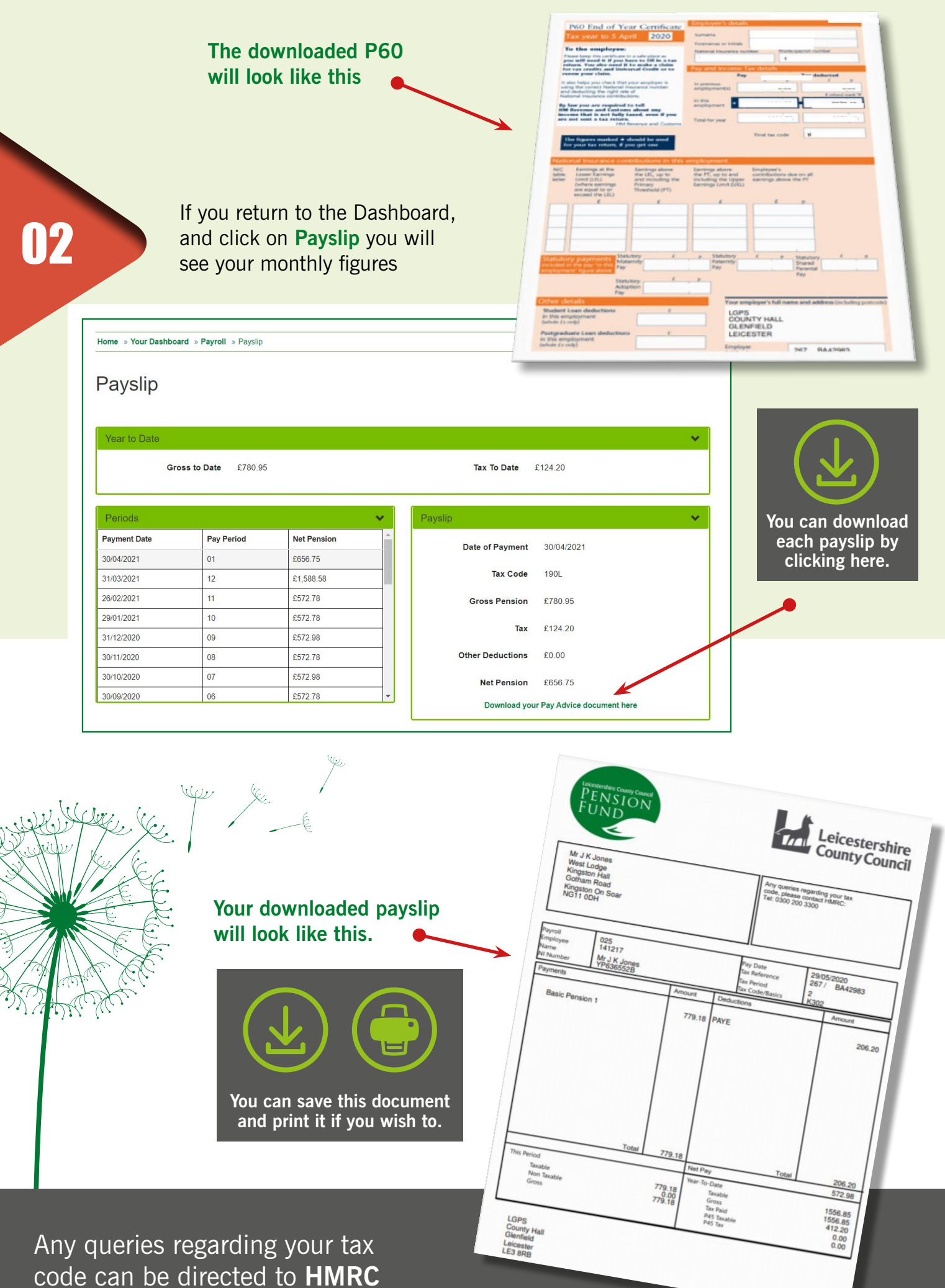

on **0300 200 3300**